# BILAN ÉTÉ - FICHE DE CONSIGNES

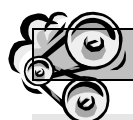

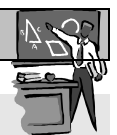

## 1. Présentation de l'exercice :

Pour économiser de l'énergie dans ma maison en hiver, je peux bénéficier de l'apport d'énergie gratuite du soleil, en disposant les surfaces vitrées au sud. Seulement, il est nécessaire de protéger ces baies vitrées du soleil en été ! Après avoir proposé une solution, tu vas valider une solution simplifiée à l'aide d'une modélisation sous le logiciel SKETCHUP.

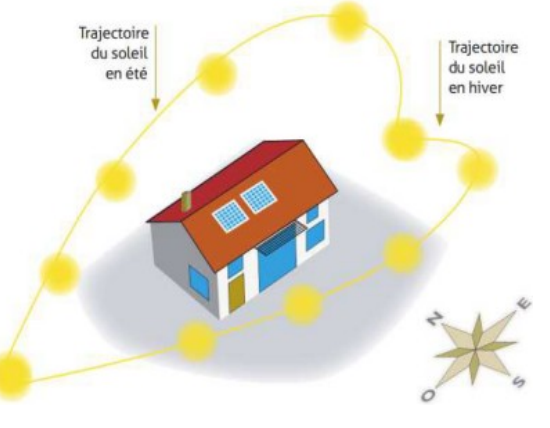

Tu vas compléter un **tableau** puis tracer le **graphique** de l'évolution de la température dans cette maison, avec ou sans protection de la baie-vitrée, afin de visualiser l'impact de cette solution.

#### 2. Relever les données et les saisir dans un tableau :

- 1) Ouvre le fichier maison\_11x8\_grande\_baie\_vitree.skp, présent dans l'atelier ou l'ENT.
- 2) Clique sur l'onglet Validation 13h été pour vérifier que la baie vitrée soit à l'ombre.
- 3) Afin de valider la solution, vérifie que les rayons de soleil frappent la baie vitrée en

décembre : Fenêtres\Ombre et place la date en décembre (ou onglet Validation 13h hiver)

<u>Remarque</u> : à 8h la casquette ne projète pas d'ombre sur la baie vitrée car le soleil est à l'Est.

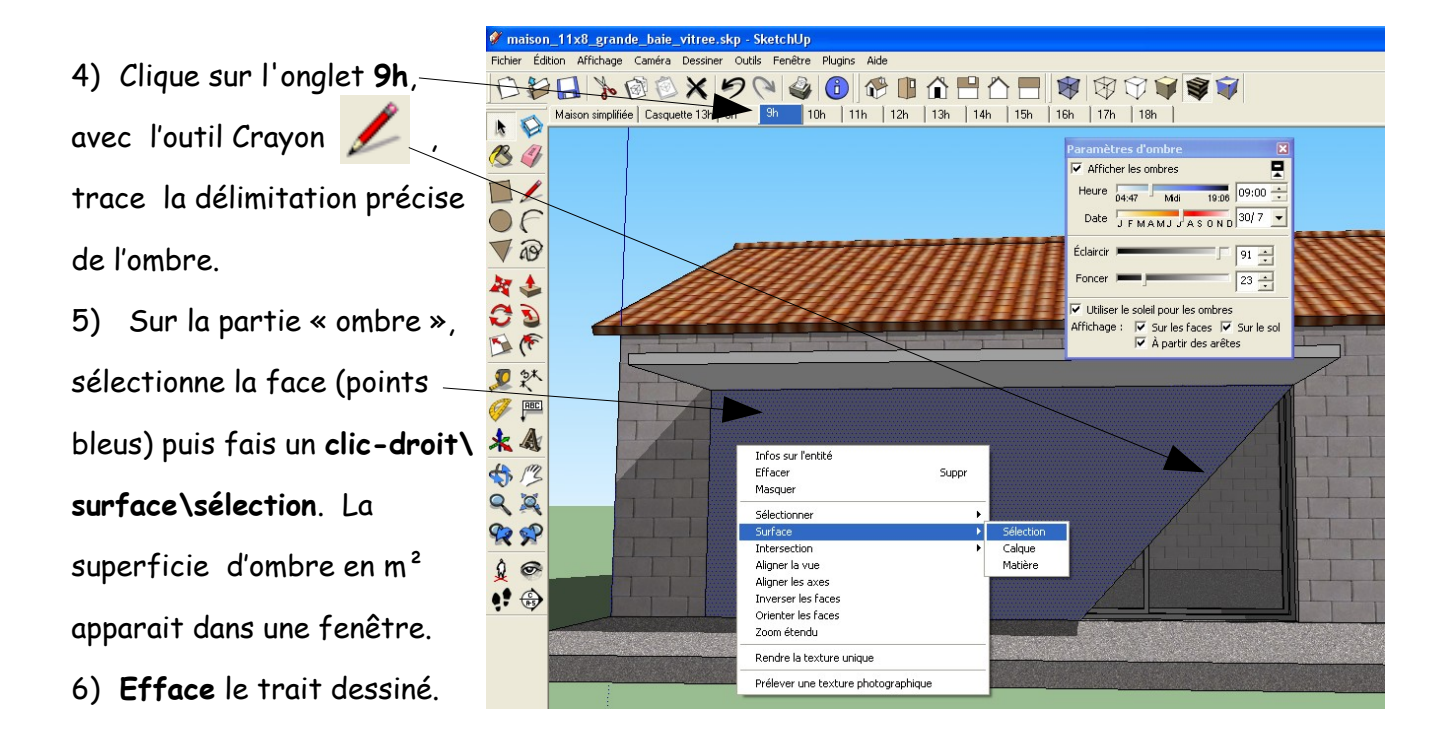

7) Ouvre le fichier bilan\_ete.ods, présent dans l'atelier ou l'ENT.

8) Enregistre ce fichier dans le dossier approprié de tes documents, nom du fichier :

bilan\_ete\_Classe\_nomutilisateur où Classe est ta classe et nomutilisateur est ton identifiant.

9) Saisis la surface mesurée dans la cellule B4.

10) **Répète** l'opération en **partageant le travail avec ton voisin en cliquant sur les onglets** 10h, 11h, ... jusqu'à 17h.

#### 3. Insérer les graphiques :

11) Insère les graphiques suivants :

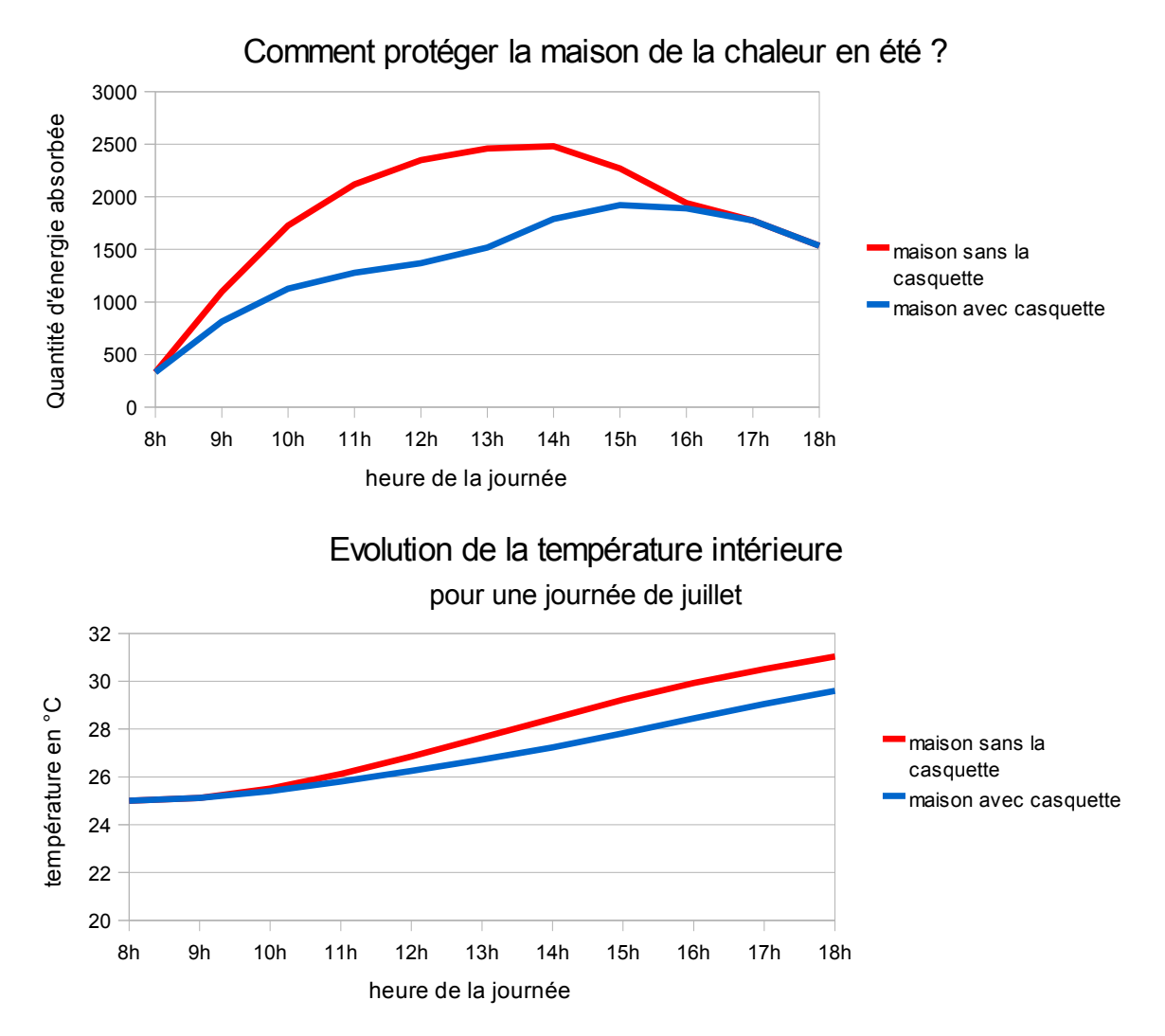

<u>Aide</u> : http://technolascasc.free.fr/informatique/OpenOffice/OO\_grapheur.html

12) Clique sur *Fichier \Aperçu* et déplace le graphique afin qu'il contienne dans la page.

### 4. Interprétation :

- 13) Dans une cellule sous les graphiques, explique ce que cela signifie pour toi.
- 14) Vérifie que ton document contienne sur une page, puis imprime-le.